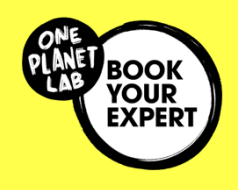

## BookYourExpert

### **Benutzerhandbuch**

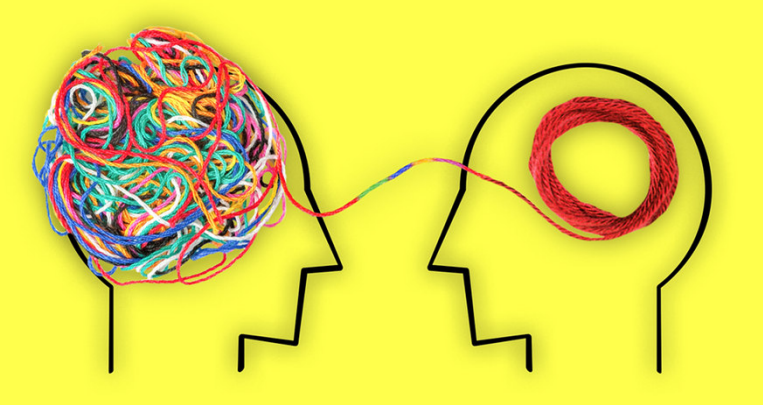

## Dein Expert:innenportal für Nachhaltigkeit – Finde eine:n Expert:in nach deinem Bedarf

#### FÜR NPOs UND START-UPS UND GEFÖRDERTE

#### PROJEKTE

 Verbinde dich mit über 100 geprüften
 Expert:innen und erhalte massgeschneiderte Beratung zu mehr als 129 nachhaltigen
 Themen – schnell, kostengünstig und unkompliziert. 95% beurteilen Expert:innen und Sitzungen «Sehr gut» bis «ausgezeichnet» 75% sagen, dass die Expert:innensitzung ihr Problem gelöst hat

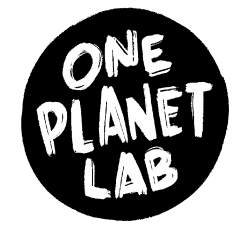

Initiiert und gehostet vom WWF Schweiz

Unterstützt von der Mercator Stiftung Schweiz und der Hamasil Stiftung

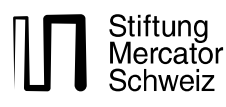

Hamasil Stiftung

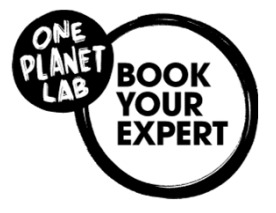

### Die Schritte

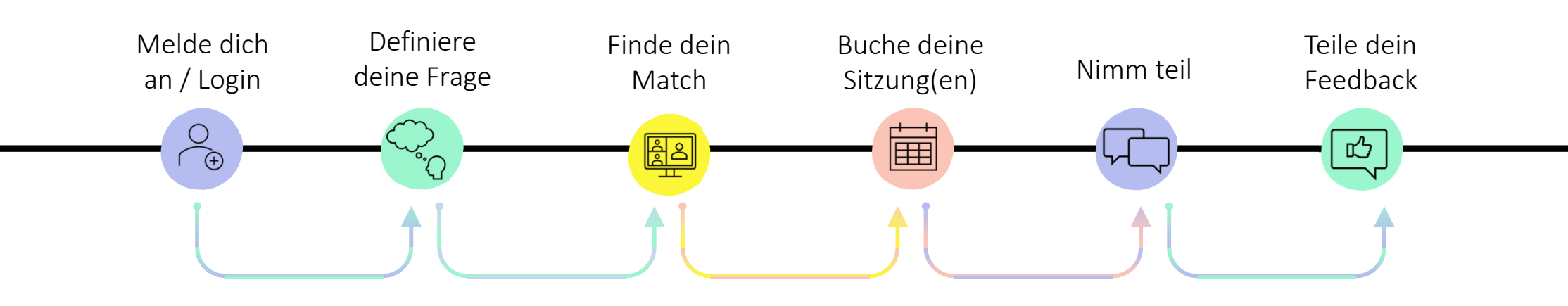

### Kurzüberblick

- Einmal registriert/eingeloggt, kannst du aus mehr als 100 geprüften Expert:innen wählen, die mehr als 120 Themen abdecken - unser Expertenpool wächst ständig. Wenn du Zugang über eine exklusive Programm-Buchungsseite ("Branded Space") erhalten hast, steht dir eine auf die spezifischen Programmbedürfnisse zugeschnittene Buchungsseite mit ausgewählten Expert:innen zur Verfügung.
- Buche deine Sitzung mit deinem perfekten Match und wähle deinen Session-Typ, je nach deinen Bedürfnissen: 30 min "Eureka Session", 60 min "Dig-in Session" oder 120 min "Deepdive Session". Nutze die 15 min Free Meet Session zum 1. Kennenlernen.
- Buche deine Sitzung(en), bezahle per Kreditkarte oder mit deinem persönlichen Gutschein-Code.\*
- Für jede erste Anmeldung im Portal erhalten nachhaltige Projekte, Initiativen oder Start-ups nach Verfügbarkeitsprüfung (first come, first served) einen einmaligen Gutschein für eine kostenlose einstündige Expertensitzung. Nach erfolgreicher Validierung wird dir dein personalisierter Gutschein in der Regel innerhalb von 48 Stunden (werktags) über "noreply@planubo.com" zugesandt.

- Falls du von einem Partner im Rahmen eines Förderprogramms Zugang erhalten hast, prüfen wir deine Anmeldung (Name der Partnerorganisation, die du angegeben hast) und stellen dir den Gutschein gemäss vereinbartem Budget zur Verfügung. Nach erfolgreicher Validierung wird dir dein personalisierter Gutschein in der Regel innerhalb von 48 Stunden (werktags) über "noreply@planubo.com" zugesandt.
- Hast du die E-Mail mit dem Gutscheincode von noreply@planubo.com nicht erhalten? Bitte überprüfe deinen E-Mail-Posteingang und deinen Spam-Ordner, bevor du uns kontaktierst.
- Nimm an der Sitzung teil (online falls nicht anders vereinbart) und teile dein Feedback - nach jeder Sitzung wird ein Formular zugesandt. Stornierungen/Umbuchungen von Sitzungen bis zu 48 Stunden vor dem Meeting.\*
- Beschleunige dein nachhaltiges Projekt mit der Unterstützung. Benötigst du eine weitere Sitzung? Dein Zugang zum Portal bleibt erhalten und du kannst weitere Sitzungen buchen.
- Kennst du andere nachhaltige Projekte, die davon profitieren könnten? Verbreiten die Nachricht, teile unsere <u>Website</u> und unseren <u>LinkedIn-Kanal</u>.

\* Detaillierte Bedingungen in der <u>Nutzungsvereinbarung</u>, und den <u>Allgemeinen Geschäftsbedingungen.</u> Standard Preis: CHF 140/h für NPOs & Start-ups

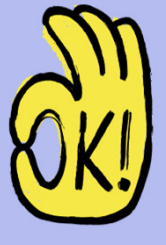

### Die Website

Navigiere auf der Website vom One Planet Lab

- "Melde dich an/ Logge dich ein" führt zur Portalseite
- Die Anmeldung und das Portal ist in drei Sprachen verfügbar (Englisch, Französisch, Deutsch)

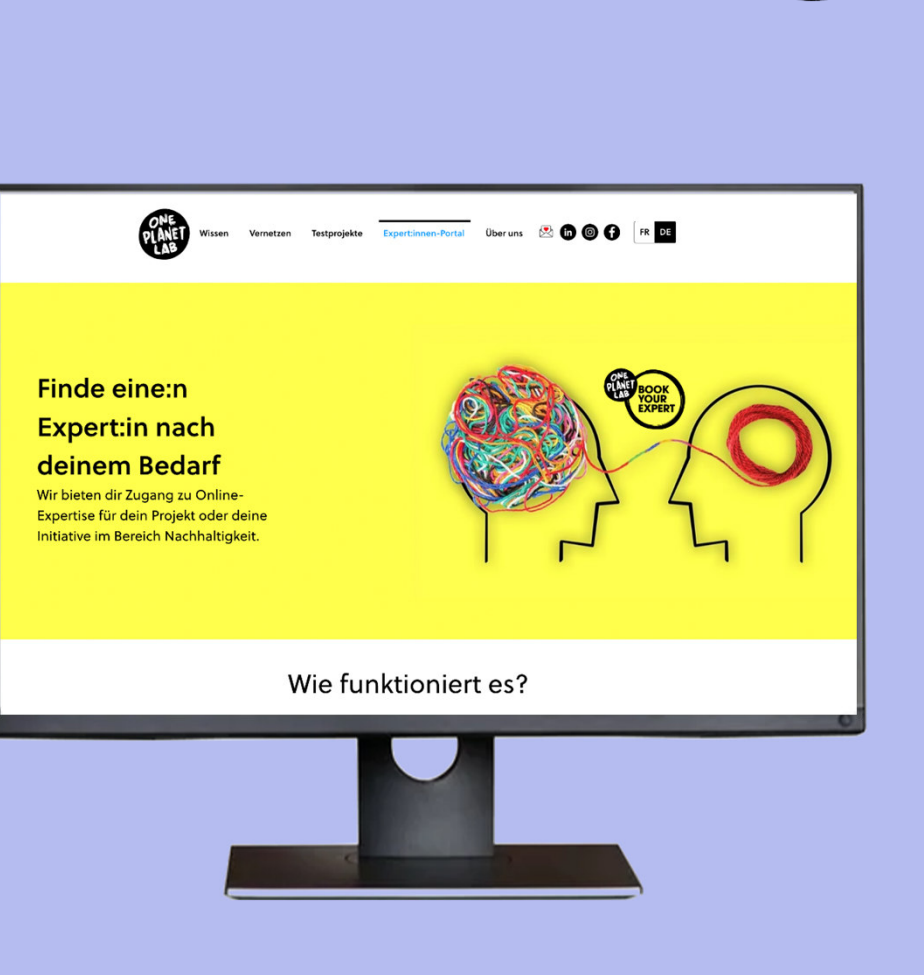

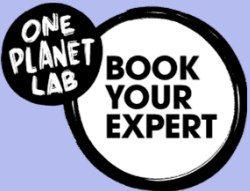

### Du bist eingeloggt!

Buchungsseite

- Sobald du eingeloggt bist, siehst du die "Buchungsseite"
- Standardmässig werden alle Experten in alphabetischer Reihenfolge aufgelistet
- Navigiere zu "Mein Profil" für Profileinstellungen

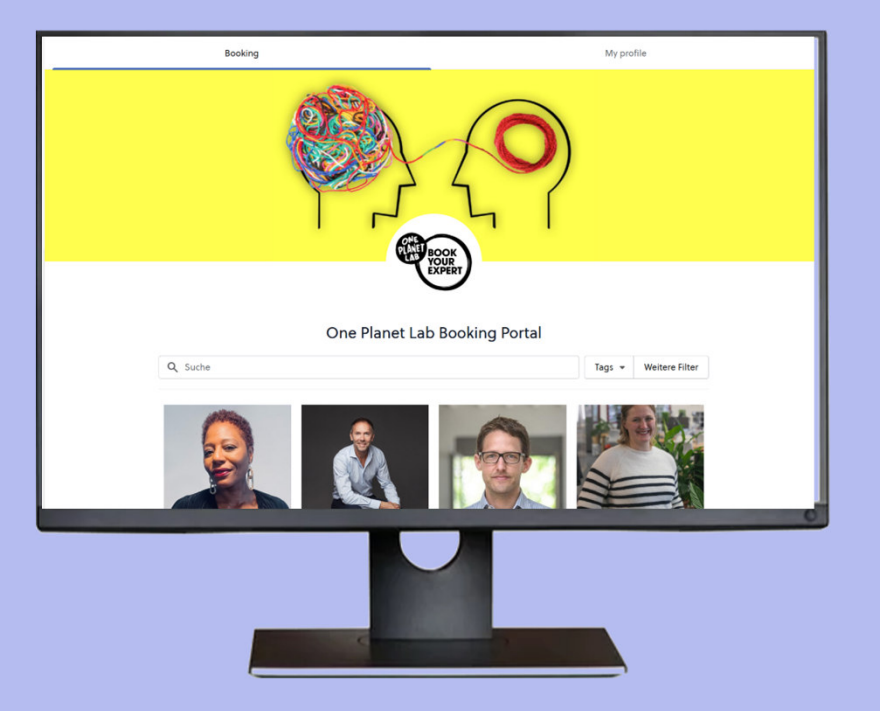

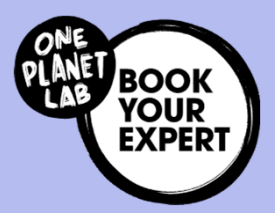

### Finde dein perfektes Match

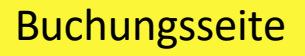

- Suchen nach **Expertise-Tags**, indem du auf Tags klickst und aus der Dropdown-Liste auswählst
- Filtere bei Bedarf ausserdem nach Sprache
- Suche nach Expertennamen oder Tags im Freitextfeld

#### Wichtig...

 Hier werden nur die ersten Tags angezeigt, vollständige Liste der Tags sind im Expertenprofil sichtbar

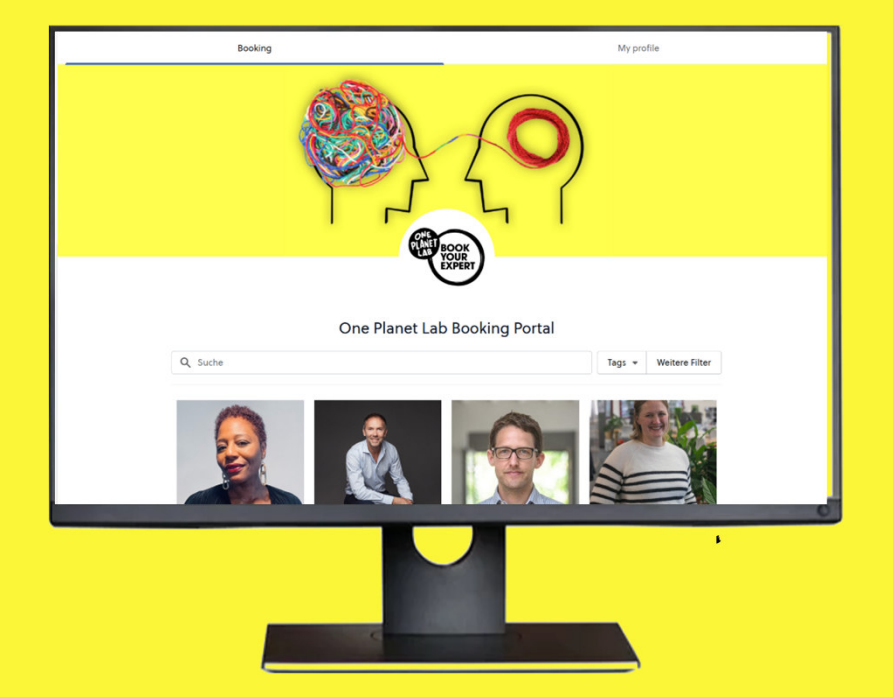

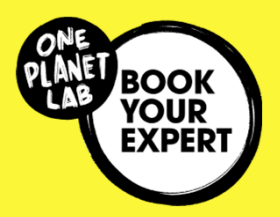

### Wähle deine passende Sitzung

#### Wähle deine Sitzung

- Sobald du weisst, mit welchem: welcher Experten:in du eine Sitzung buchen möchtest, wähle 30 min "Eureka Session", 60 min "Dig-in Session" oder 120 min "Deep-dive Session"
- Wenn du eine:n Experten:in kennenlernen möchtest, wähle eine erste gratis "First Meet Session»

#### Wichtig...

• Eine Beschreibung der Sitzung wird im nächsten Schritt angezeigt.

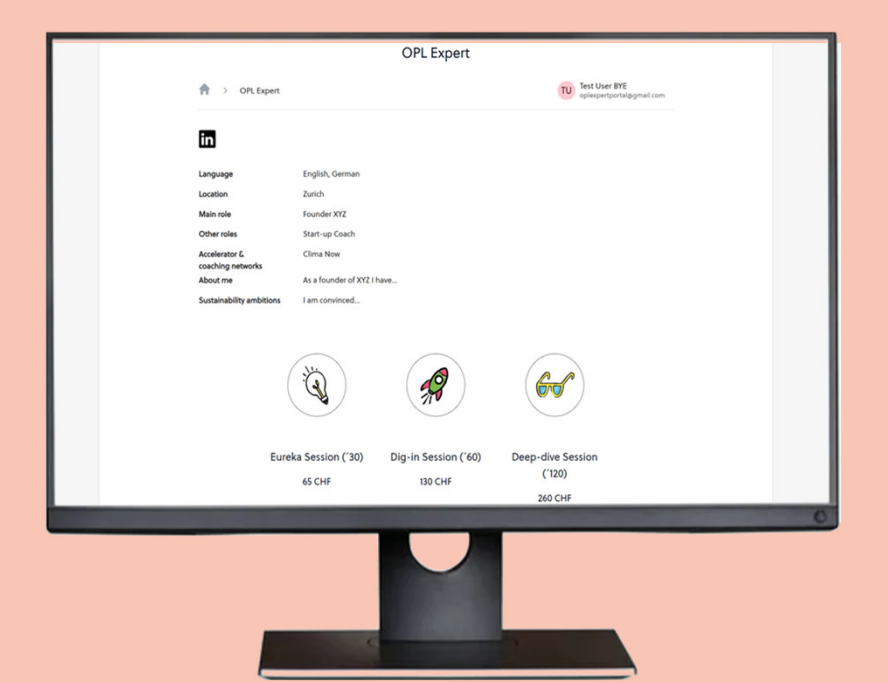

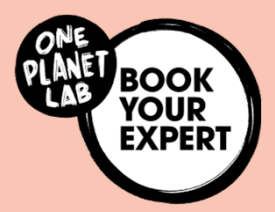

### Buche deine Sitzung (1/2)

#### Buche deine Sitzung

- Verfügbarkeiten (verfügbare Daten sind markiert)
- Wähle ein verfügbares Datum und Zeitfenster

#### Wichtig...

Der Buchungsprozess muss seitens
 Portalnutzer:in initiiert werden, um zu
 gewährleisten, dass der Zahlungs- und
 Abrechnungsprozess systemgestützt ablaufen
 kann. Bilateral vereinbarte Buchungen, die nicht
 im Portal erfasst wurden, werden nicht akzeptiert.

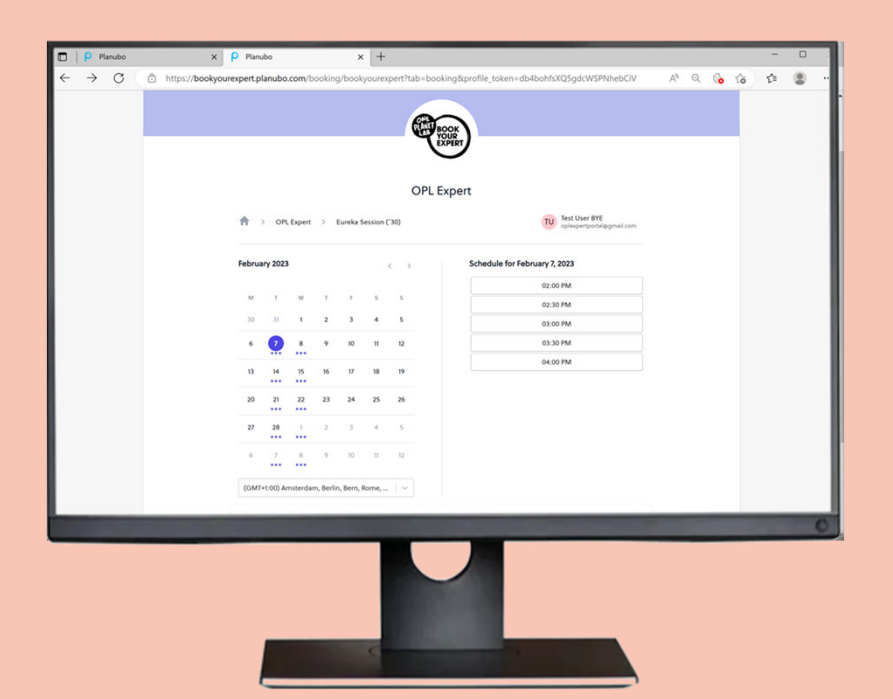

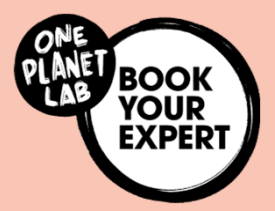

### Buche deine Sitzung (1/2)

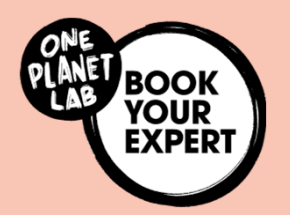

#### Buche deine Sitzung

- **Teile weitere Informationen:** Projektname, Fragen und Besprechungsziele und Anzahl der teilnehmenden Mitglieder, falls zutreffend
- Falls zutreffend, nutze deine personalisierten
   Gutscheincode beim Zahlprozess (s. nächste Seite)
- "Bestätige" deine Buchung

- Denk daran, je mehr Informationen du im Buchungsformular teilst, desto besser kann sich der Experte auf die Sitzung vorbereiten.
- Derselbe Gutscheincode kann für mehrere Buchungen verwendet werden (bis zum Erreichen des Limits).

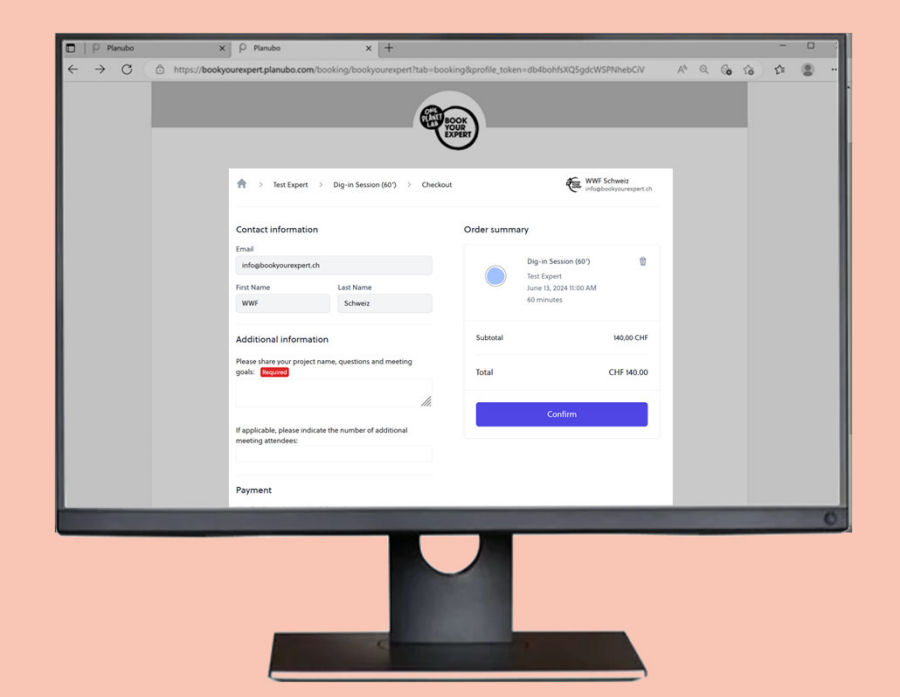

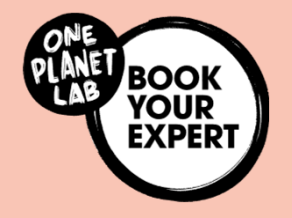

### Hast du einen Gutscheincode erhalten?

#### Dein Gutscheincode

- Hast du Anspruch auf einen Gutschein, z. B. bei Erstanmeldung nach Verfügbarkeit eine kostenlose einstündige Sitzung oder weil du im Rahmen eines Programms von einem Partner Zugang erhalten hast?
- Du hast eine E-Mail mit dem Betreff "New voucher/Neuer Gutschein/Nouveau bon" erhalten.

- Stelle sicher, dass du E-Mails von <u>noreply@planubo.com</u> empfängst.
- Anwendbar für alle kostenpflichtigen Sitzungen und für mehrere Buchungen (bis zum Erreichen des Limits).
- Das Ablaufdatum wird in der E-Mail mitgeteilt.

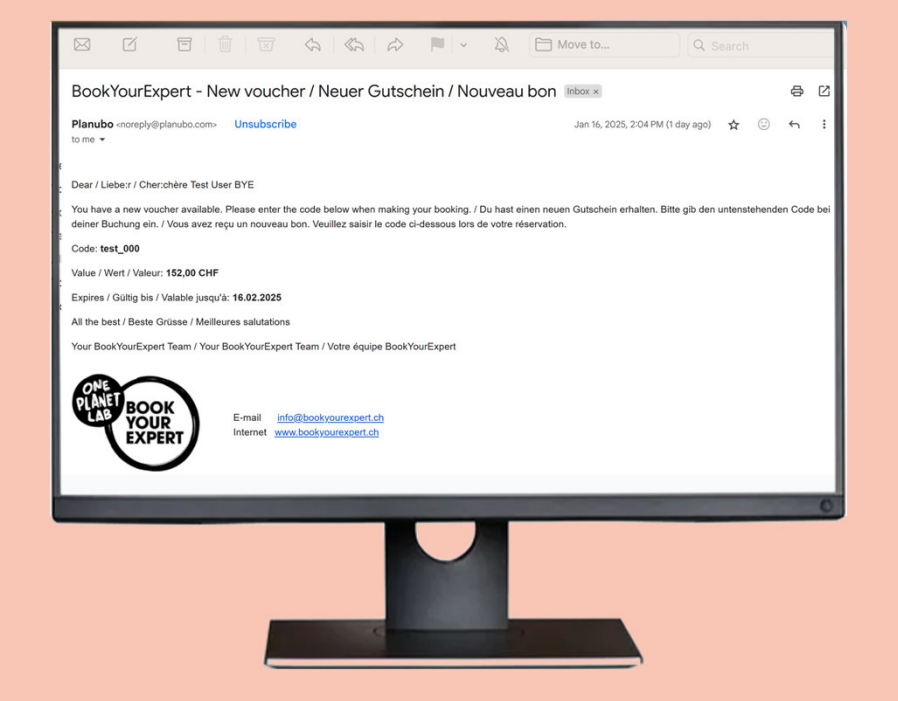

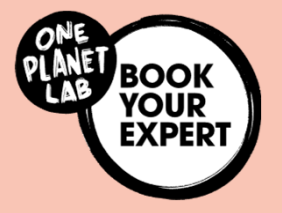

### Oder fahre mit der Zahlung fort

#### Bezahle die Sitzung

• Bezahle mit Kreditkarte und bestätige

- Sitzungspreise enthalten die Mehrwertsteuer.
- Zahlungen werden sicher über Stripe abgewickelt.
- WWF Schweiz verwaltet und leitet deine Zahlung an den Experten weiter.
- Wenn die Zahlung nicht sofort abgeschlossen wurde oder du zurücknavigierst, hast du 30 Minuten Zeit, um die Sitzung zu bezahlen (Gehe zu "Rechnungen" – "offene Rechnungen" und "Jetzt bezahlen"), andernfalls wird die Buchung nicht abgeschlossen und der:die Experte:in wird nicht benachrichtigt.

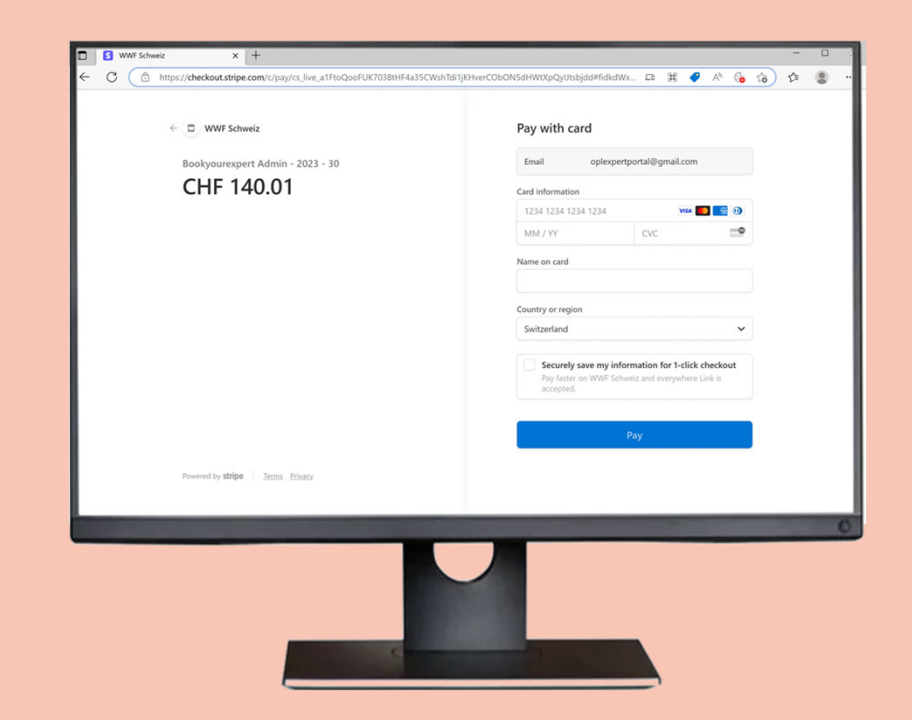

### Buchungsbestätigung

#### Buchungsbestätigung

- Du erhältst die Buchungsbestätigung inkl. des Online-Meeting-Links (von noreply@planubo.com) über deine registrierte E-Mail.
- Füge den Termin zu deinem Kalender hinzu. Teile diese gegebenenfalls mit teilnehmenden Teammitgliedern

- Stelle sicher, dass du E-Mails von <u>noreply@planubo.com</u> empfängst.
- Der:die Experte:in erhält eine Buchungsbestätigung mit den Informationen, die im Buchungsformular angegeben wurden. Wenn du Dokumente oder weitere Informationen teilen möchtest, wende dich bitte per E-Mail an deine:n Experten:in (siehe Buchungsbestätigung).

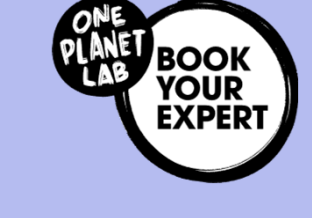

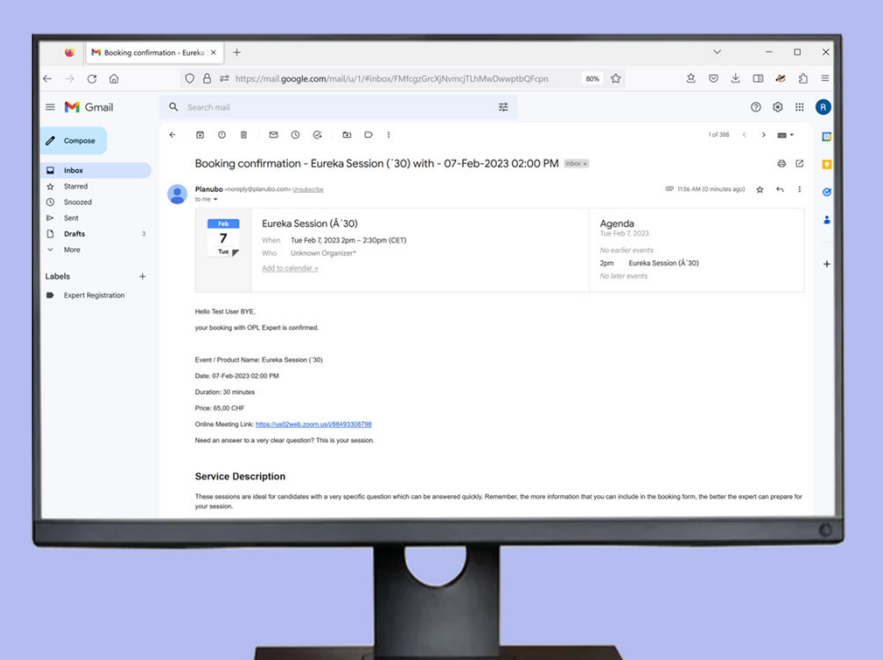

### **Deine Profilseite**

#### Deine Profileinstellungen

- Klicke auf "Mein Profil" für deine Einstellungen
- Relevante Einstellungen für dich:
- Startseite, um alle vergangenen und bevorstehenden Buchungen zu sehen
- Kalender zum Anzeigen und Stornieren von Buchungen
- Einstellungen Profil zum Bearbeiten des Profils

- Wechsle zu **"Buchungsportal"** um zur Buchungsseite zurückzukommen
- Andere Bereiche (Media Bibliothek, Rechnungen, Zahlungen usw.) sind zurzeit nicht relevant.

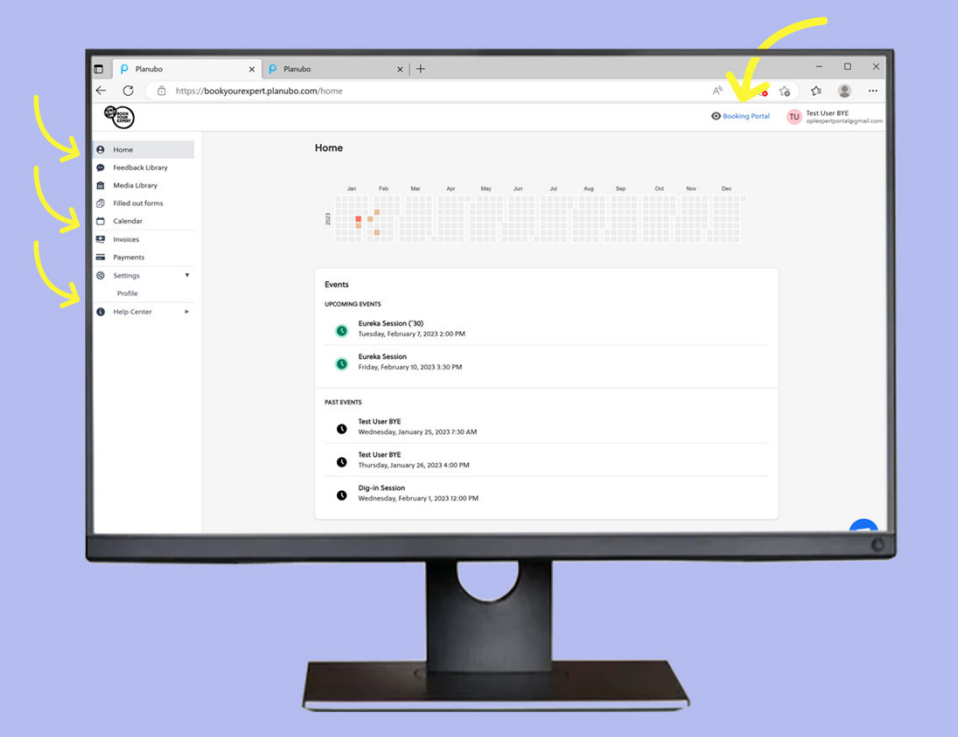

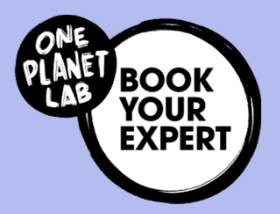

### Passe dein Profil an

Vervollständige dein Profil und wähle deine Sprache

- Avatar: Lade dein Profilbild hoch
- **Persönl. Info:** Prüfe deinen Namen und wähle deine bevorzugte Sprache
- Andere: Füge Projekt-Infos hinzu
- **Passwort:** Erstelle bei Bedarf ein neues
- Weitere Informationen wie Adresse, Telefonnummer oder Geburtsdatum sind nicht nötig.

#### Wichtig...

 Dein Profil ist nur f
ür Expert:innen sichtbar, mit denen Sitzungen gebucht wurden. Deine Profilinformationen k
önnen zus
ätzlichen Kontext liefern.

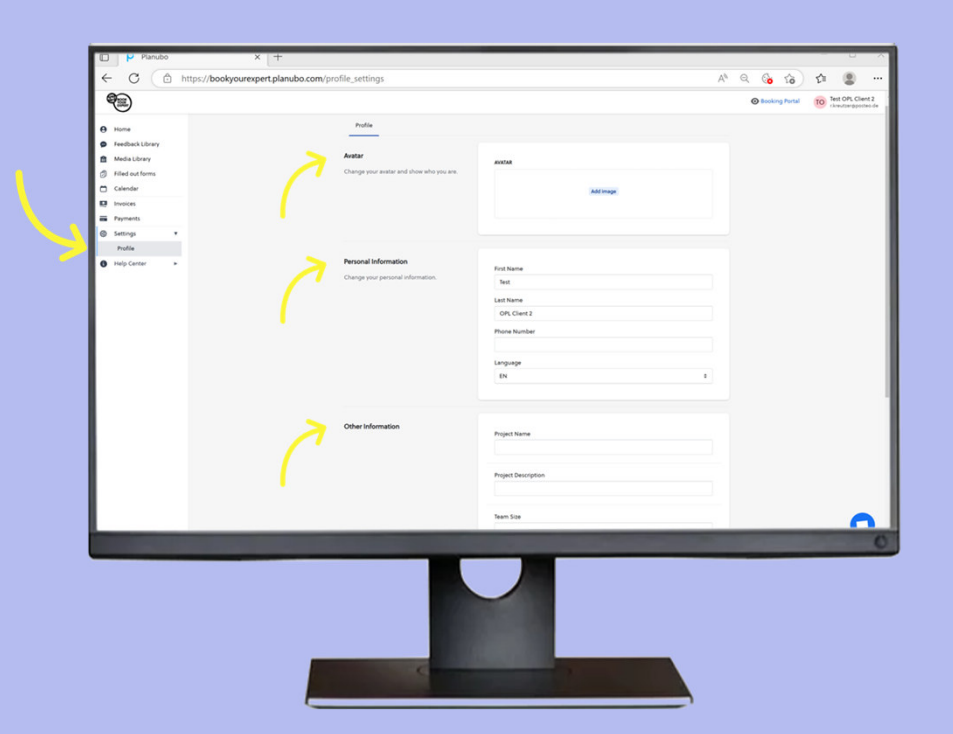

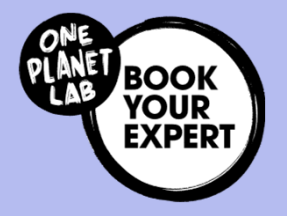

### Siehe deinen Kalender und Buchungen

#### Kalendersicht

 Klicke auf "Kalender" um alle Buchungen zu sehen. Klicke auf das Event um mehr Details zu sehen (Start- und Endzeit / Datum, Preis, Online Meeting Link).

- Den Link zum Online-Meeting findest du hier sowie in der Buchungsbestätigungs-E-Mail.
- Fehlt der Link? Dies kann ein technischer Fehler sein – bitte melde dich beim Experten/bei der Expertin und bei info@bookyourexpert.ch

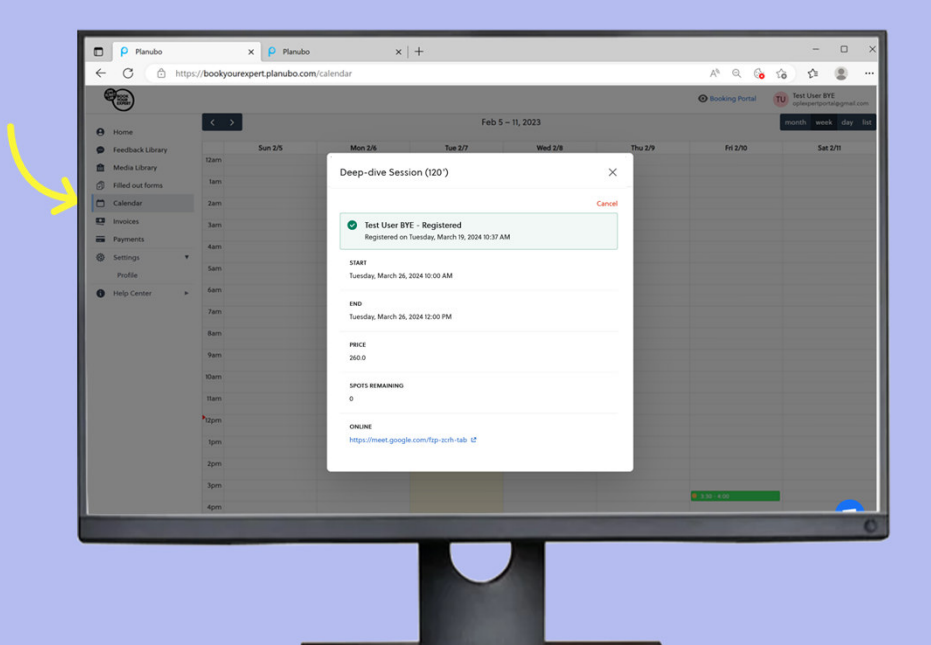

### Passe deine Buchung an

#### Passe deine Buchung an

- Um eine Buchung anzupassen, storniere zunächst die Buchung und klicke "Stornieren"
- Buche eine neue Sitzung mit den gleichen vorherigen Schritten

- Dein:e Experte:in wird über die abgesagte Sitzung informiert.
- Buchungen und Stornierungen sind bis spätestens 48
   Stunden vor dem Meeting möglich.
- Meetings, die nach 48 Stunden abgesagt werden, werden in Rechnung gestellt und zählen als "no show"

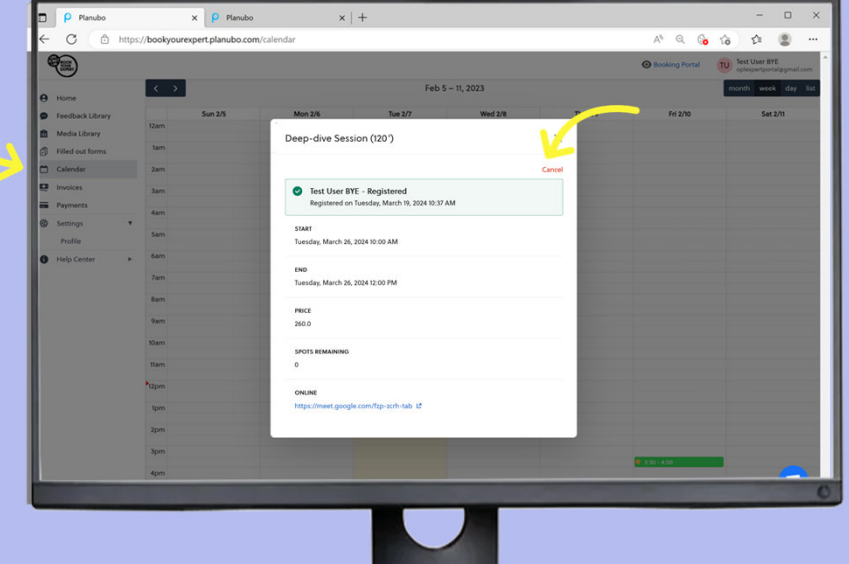

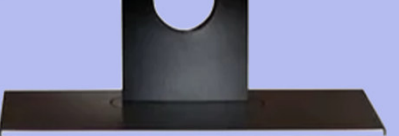

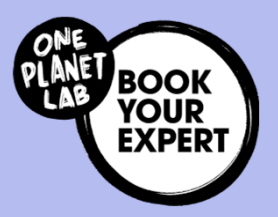

### Teile dein Feedback

#### Feedback zu deiner Sitzung

- Nach deiner Sitzung erhältst du eine kurze E-Mail-Erinnerung, um uns dein Feedback zu geben – denn deine Meinung ist uns wichtig!
- Du findest diesen Link zum <u>Feedback Formular</u> in der E-Mail-Erinnerung.
- Wir freuen uns auf deine Rückmeldung, denn wir möchten das Portal für dich immer weiter verbessern!

- Dein Feedback hilft uns, das Portal weiter zu verbessern und zu verstehen, wie die Sitzungen und Expert:innen unterstützt haben!
- Falls du nacheinander mehrere Sitzungen mit demselben Experten hattest, ist ein Feedback ausreichend.

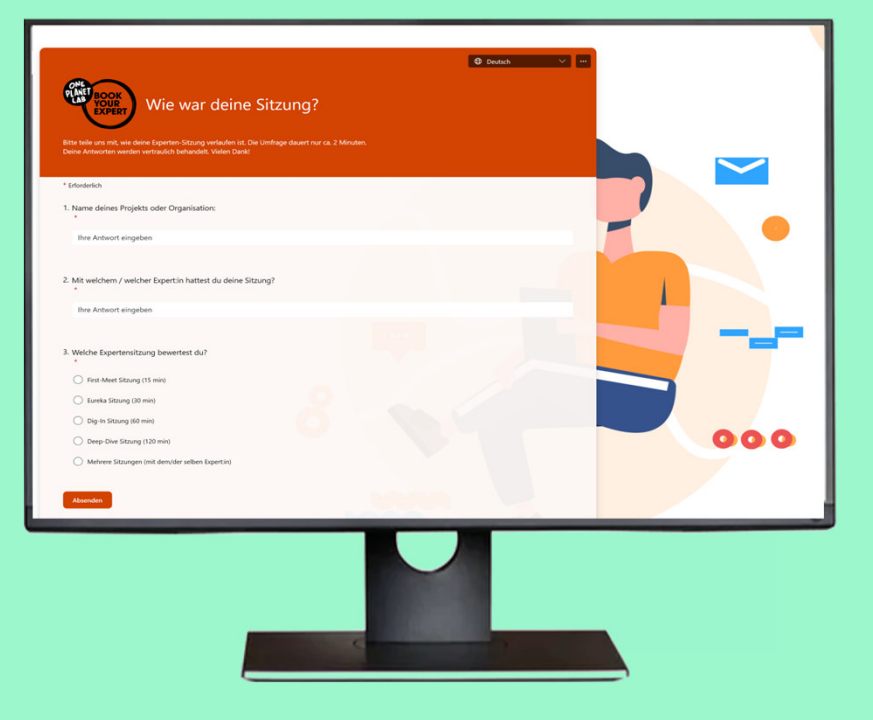

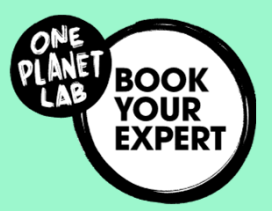

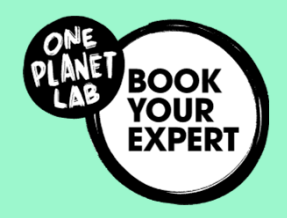

### Wir sind nicht perfekt...

- Wir sind stets bemüht, BookYourExpert zu verbessern, z.B. die Benutzerfreundlichkeit...
- Wir freuen uns jederzeit über dein Feedback und deine Vorschläge.

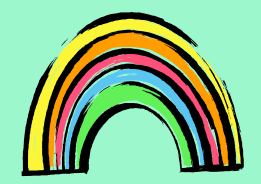

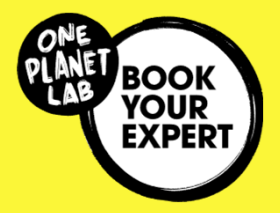

### Nächste Schritte

#### Deine Checkliste für die Nutzung des Expert:innenportals:

- ✓ Falls zutreffend und du berechtigt bist, überprüfe deinen Gutschein-Code (per E-Mail erhalten)
- ✓ Vervollständige dein Profil
- ✓ Finde und buche deine:n Expert:innen (& nutze deinen Gutschein-Code vor Ablauf)
- ✓ Nimm an der Sitzung teil
- ✓ Teile dein Feedback
- ✓ Buche bei Bedarf weitere Sitzungen

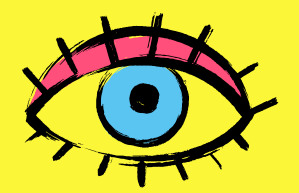

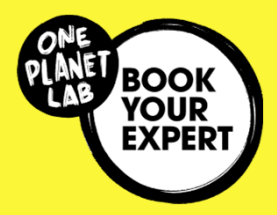

### Dein Kontakt für Fragen und Unterstützung

Für allgemeine Fragen zum Portal:

<u>Info@bookyourexpert.ch</u> (BookYourExpert Team)

Für technischen Support, e.g. Log-in:

<u>support@planubo.com</u> (CC info<u>@bookyourexpert.ch</u>)

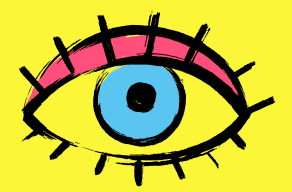

### Lerne das Team kennen

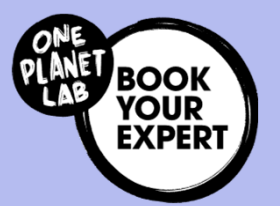

Ł

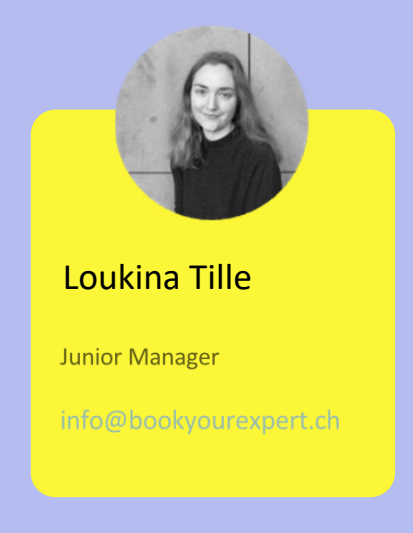

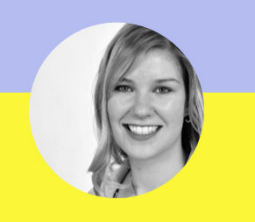

```
Theres Kummer
```

Communications Manager

Theres.kummer@wwf.ch

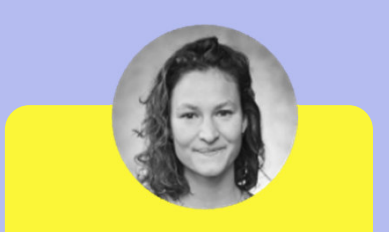

#### Laurène Descamps

Partnerships & Strategic Advisor

Laurene.descamps@wwf.ch

# Vielen Dank, dass ihr BookYourExpert nutzt!

### Wir freuen uns sehr darauf, eure nachhaltigen Projekte mit Wissensaustausch zu unterstützen!

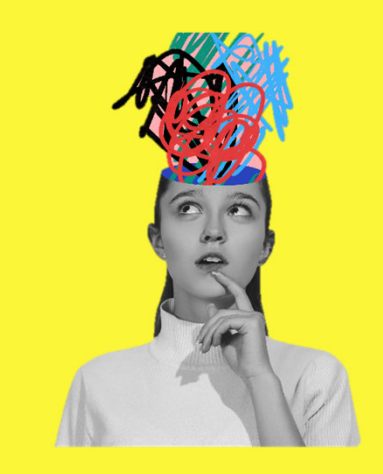

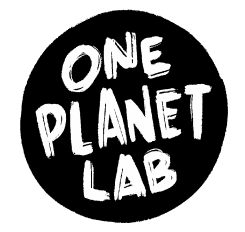

Initiiert und gehostet vom WWF Schweiz

Unterstützt von der Mercator Stiftung Schweiz und der Hamasil Stiftung

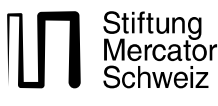

Hamasil Stiftung